## Для здійснення платежу через систему Приват 24:

- 1. Зайдіть в систему Приват 24
- 2. Оберіть пункт меню «Мої платежі»

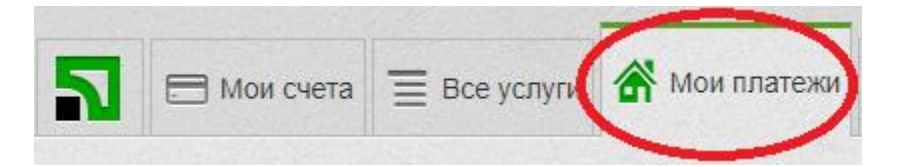

3. Введіть код ЕДРПОУ масиву Ялинка 22204921 в поле «Створити платіж»

| 2       | 🗔 Мои с      | чета 🔳 Все     | е услуги 💣               | Мои платежи     | о 🚔 д   |
|---------|--------------|----------------|--------------------------|-----------------|---------|
| дол: 26 | 400 / 26.954 | EBPO: 31.20    | / 31.95 РУБ:             | 0.4500 / 0.4800 |         |
| Оста    | ВИТЬ ОТЗЫВ   |                |                          |                 |         |
| C03,    | дать нов     | ый платеж      | <                        |                 |         |
| Что     | обы создаты  | ь плутеж, вве, | дите <mark>Е</mark> ГРПО | У, номер р/сч   | ета или |

4. Оберіть отримувача «МАСИВ САДІВНИЧИХ ТОВАРИСТВ ЯЛИНКА Жеки (квартплата)»

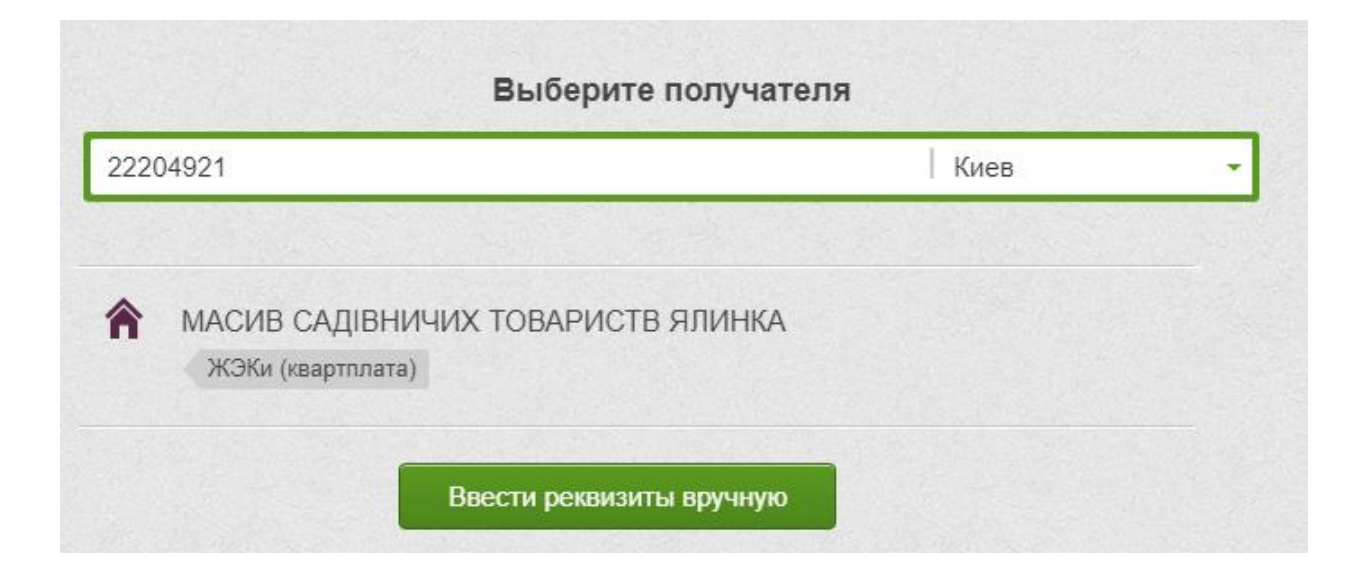

5. Введіть номер особового рахунку та натисніть кнопку «Далі»

| Введите поиск | Введите поисковые реквизиты |  |  |  |  |  |
|---------------|-----------------------------|--|--|--|--|--|
| лицевой счет  |                             |  |  |  |  |  |
| 1             |                             |  |  |  |  |  |
| Дальше        |                             |  |  |  |  |  |

- 6. Оберіть послугу, яку ви бажаєте оплатити
  - Електроенергія (те саме що електроенергія за денним тарифом)
  - Електроенергія нічний тариф
  - Членскі внески

|                                           | Что вам нужно оплатить?     |           |
|-------------------------------------------|-----------------------------|-----------|
| Название компании Новый поиск             |                             |           |
| ЯЛИНКА, МАСИВ 💉 💉<br>САДІВНИЧИХ ТОВАРИСТВ | Электроэнергия              | $(\cdot)$ |
| лицевой счет                              |                             |           |
| 121250311006                              | Электроэнергия ночной тариф | >         |
|                                           | Членские взносы             | >         |

Увага!!! Якщо ви сплачуєте за електроенергію, натисніть на «Внести показники лічильника» та введіть попередні та поточні показники.

| Название компании<br>МАСИВ САДІВНИЧИХ         | Новый поиск | ІВАНОВ ІВАН                                                                                                    | Период оплаты                    |
|-----------------------------------------------|-------------|----------------------------------------------------------------------------------------------------|----------------------------------|
| ТОВАРИСТВ ЯЛИНКА                              |             |                                                                                                    | октябрь 2017 -                   |
| Наименование МАСИВ САДІВІ<br>ТОВАРИСТВ ЯПИНКА | ничих       | Заплатить от имени другого лица                                                                                                  |                                  |
| IODAF NOT D AMAININA                          |             | г. Киев, просп. Лесной, д. 11, кв. 2                                                                                             | 28 -                             |
| ицевой счет                                   |             |                                                                                                    |                                  |
| 22222222                                      |             |                                                                                                    |                                  |
| аименование услуги                            |             | Лицевой счет                                                                                                    |                                  |
|                                               |             |                                                                                                    |                                  |
| лектроэнергия                                 |             | 22222222                                                                                                    |                                  |
| лектроэнергия                                 |             | 22222222                                                                                                    |                                  |
| лектроэнергия                                 | 1           | 22222222                                                                                                    |                                  |
| Электроэнергия                                | 1           | 22222222<br>Ввести показания счетчиков<br>Назначение                                                                             |                                  |
| Электроэнергия                                | *           | 22222222<br>Ввести показания счетчиков<br>Назначение<br>Електроенергія, о/р 22222222                                             | , ліч. , , період 10.17 - 10.17, |
| )лектроэнергия                                | *           | 22222222<br>Ввести показания счетчиков<br>Назначение<br>Електроенергія, о/р 22222222                                             | , ліч. , , період 10.17 - 10.17, |
| Электроэнергия                                |             | 22222222<br>Ввести показания счетчиков<br>Назначение<br>Електроенергія, о/р 22222222<br>Доступно для ввода 68 символов.<br>Сумма | , ліч. , , період 10.17 - 10.17, |

| Название компании Новый поиск |   | IBAHOB IBAH                           | Период              | Период оплаты                  |     |  |
|-------------------------------|---|---------------------------------------|---------------------|--------------------------------|-----|--|
|                               | 1 | ІВАНОВИЧ                              | outro               | 551 2017                       |     |  |
| Наименование МАСИВ САДІВНИЧИХ |   | Заплатить от имени другого лица       | OKTAC               | октяорь 2017                   |     |  |
| ОВАРИСТВ ЯЛИНКА               |   | a Kusa anosa Resusão a 44             |                     |                                |     |  |
|                               |   | г. киев, просп. Леснои, д. 11,        | KB. 28              |                                | •   |  |
| 2222222222                    | 1 |                                       |                     |                                |     |  |
|                               |   | Лицевой счет                          |                     |                                |     |  |
| аименование услуги            |   | 2222222                               |                     |                                |     |  |
| Электроэнергия                |   |                                       |                     |                                |     |  |
|                               |   | Скрыть показания счетчиков            |                     |                                |     |  |
|                               |   | № счетчика предыдущие                 | текущие             | Кол-во единиц                  |     |  |
|                               |   |                                       | $\mathcal{M}$       |                                |     |  |
|                               |   |                                       |                     | 0                              | *   |  |
|                               |   | Тариф                                 |                     | Сумма по счетчику              |     |  |
|                               |   | 0.00                                  | грн                 | 0.00                           | грн |  |
|                               |   |                                       |                     |                                |     |  |
|                               |   | Для внесения показаний нескольких сче | етчиков или многота | рифных счетчиков нажмите       |     |  |
|                               |   | Добавить счетчик                      |                     |                                |     |  |
|                               |   | Назначение                            |                     |                                |     |  |
|                               |   |                                       |                     | 0 500100 10 17 10 17           |     |  |
|                               |   | Електроенерня, о/р 2222222            | 2, 1114. 119 1. 0   | - 0, , період то. 17 - то. 17, |     |  |
|                               |   |                                       |                     |                                | 1   |  |
|                               |   | Доступно для ввода 58 символов.       |                     |                                |     |  |
|                               |   | Сумма                                 |                     |                                |     |  |
|                               |   |                                       |                     |                                |     |  |
|                               |   | 0.00 грн                              |                     |                                |     |  |
|                               |   |                                       |                     |                                |     |  |
|                               |   | 6                                     |                     |                                |     |  |

7. Вкажіть суму платежу в полі «сума» та додайте платіж у «корзину»

Увага!!! При сплаті за денний та нічний тарифами здійснюйте два окремі платежі, це дає змогу правильно рознести показники лічильника та зарахувати кошти на Ваш особовий рахунок.